# **FIA PERFORMANCE FACTOR 2021**

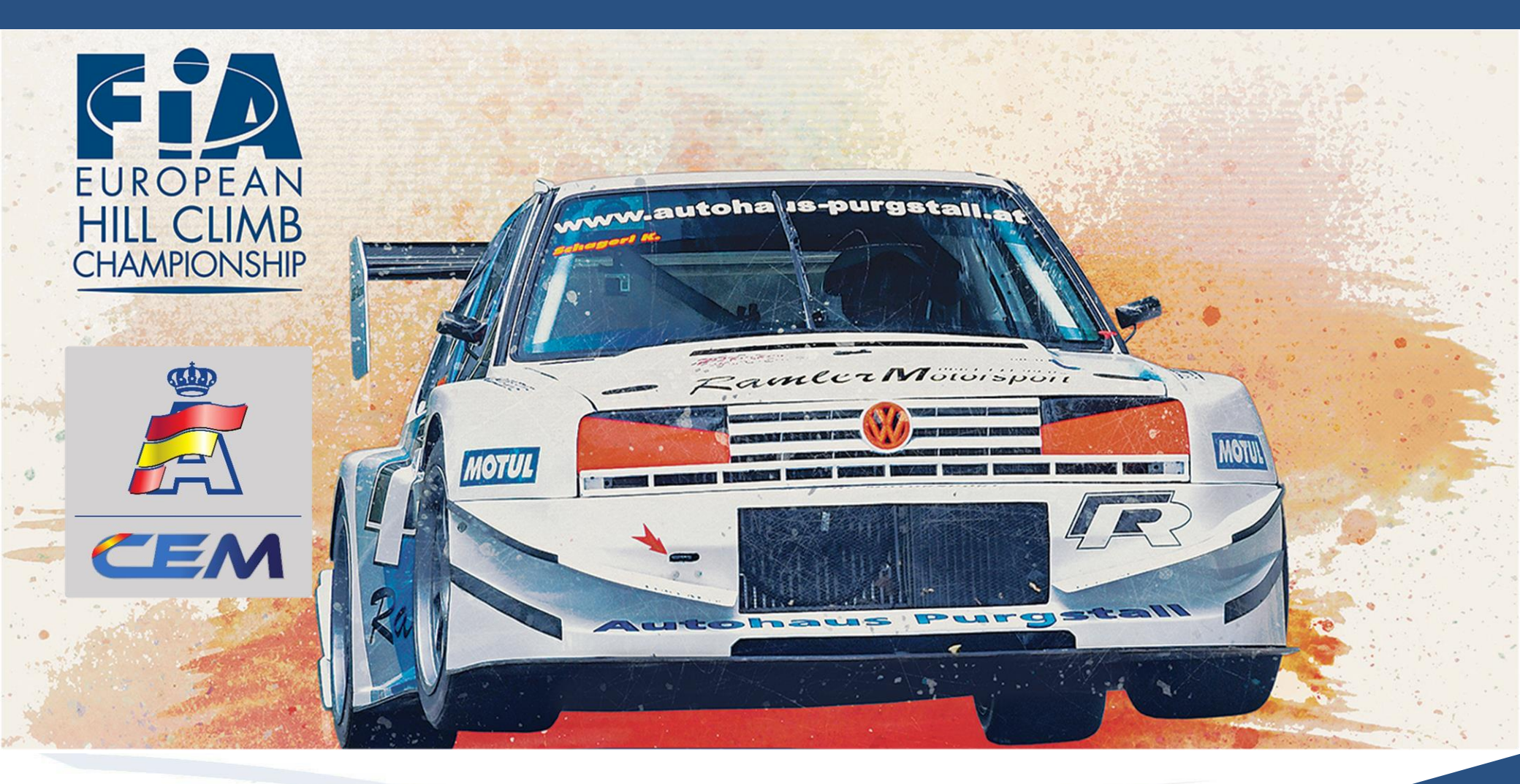

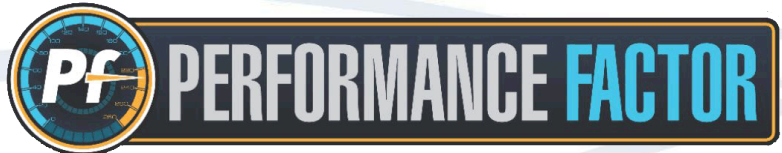

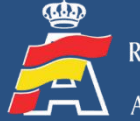

| Ír  | dice                                           |        | Página |
|-----|------------------------------------------------|--------|--------|
| EU1 | Introducción                                   |        | 3      |
| 2.  | Novedades plataforma Performance Factor        |        | 4 - 5  |
| 3.  | Actualización Hoja Técnica paso a paso         |        | 6 - 9  |
| 4.  | Cuadro de clases CEM 2021 según coeficiente PF | A RUSA | 10     |
| 5.  | Verificaciones y tolerancias                   | 12018  | 11     |
| 6.  | Soporte técnico PF                             |        | 12     |
| P   | f is coming. NEW RULES_MORE CARS!              |        |        |

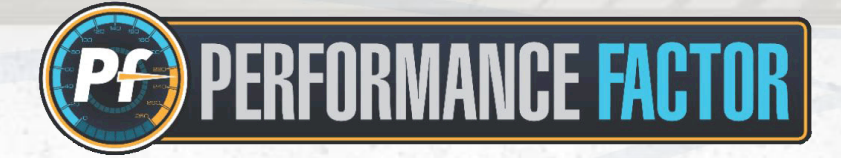

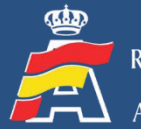

421

#### Antecedentes

La temporada 2020 ha supuesto la implementación en el Campeonato de España de Montaña del Performance Factor, la plataforma creada y desarrollada por la FIA para facilitar la gestión y el entendimiento de la especialidad.

Tras el éxito y la buena acogida del Performance Factor en su primera temporada en el CEM, la FIA en colaboración con la RFEDA sigue evolucionando y mejorando la plataforma, introduciendo algunos elementos nuevos que hacen necesario actualizar las Hojas Técnicas (Technical Sheet) de los participantes que compitieron en el CEM la temporada pasada.

Para facilitar esta labor a los participantes, a continuación describiremos las principales novedades de la plataforma y el procedimiento a seguir para actualizar la Hoja Técnica de cara a las pruebas del CEM 2021.

#### **Objetivos Performance Factor 2021**

- ✓ Hacer una plataforma más intuitiva y accesible para todos los usuarios.
- ✓ Mayor fiabilidad y precisión en el cálculo del coeficiente de prestaciones del vehículo.
- ✓ Adaptaciones reglamentarias y de la plataforma que nos permitan ir en armonía con la FIA.
- Apoyo de la RFEDA a las Federaciones Autonómicas para la implementación de la plataforma en los diferentes campeonatos autonómicos de Montaña.

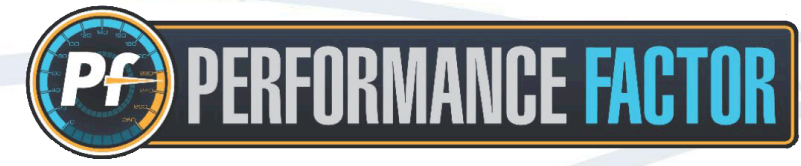

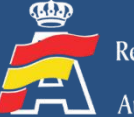

#### 2. Novedades plataforma Performance Factor

Al entrar en la cuenta de usuario de la plataforma Performance Factor, podemos apreciar los nuevos elementos que han sido introducidos en 2021, son los siguientes :

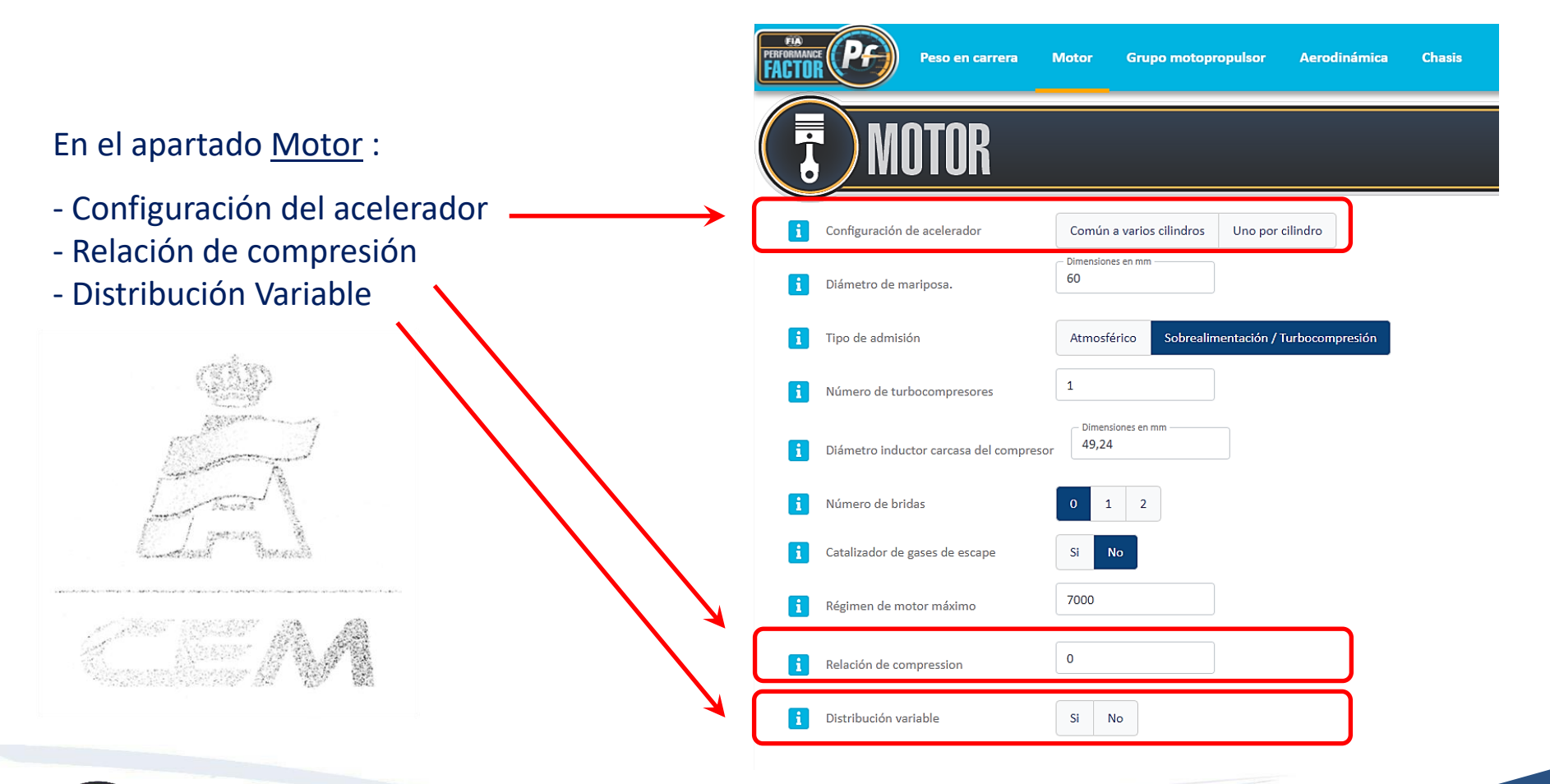

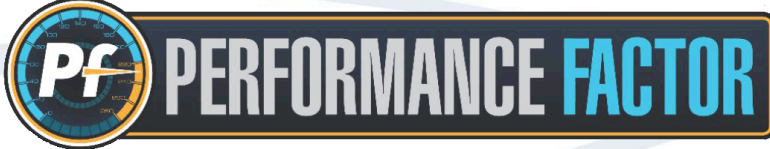

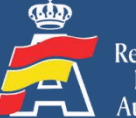

#### 2. Novedades plataforma Performance Factor

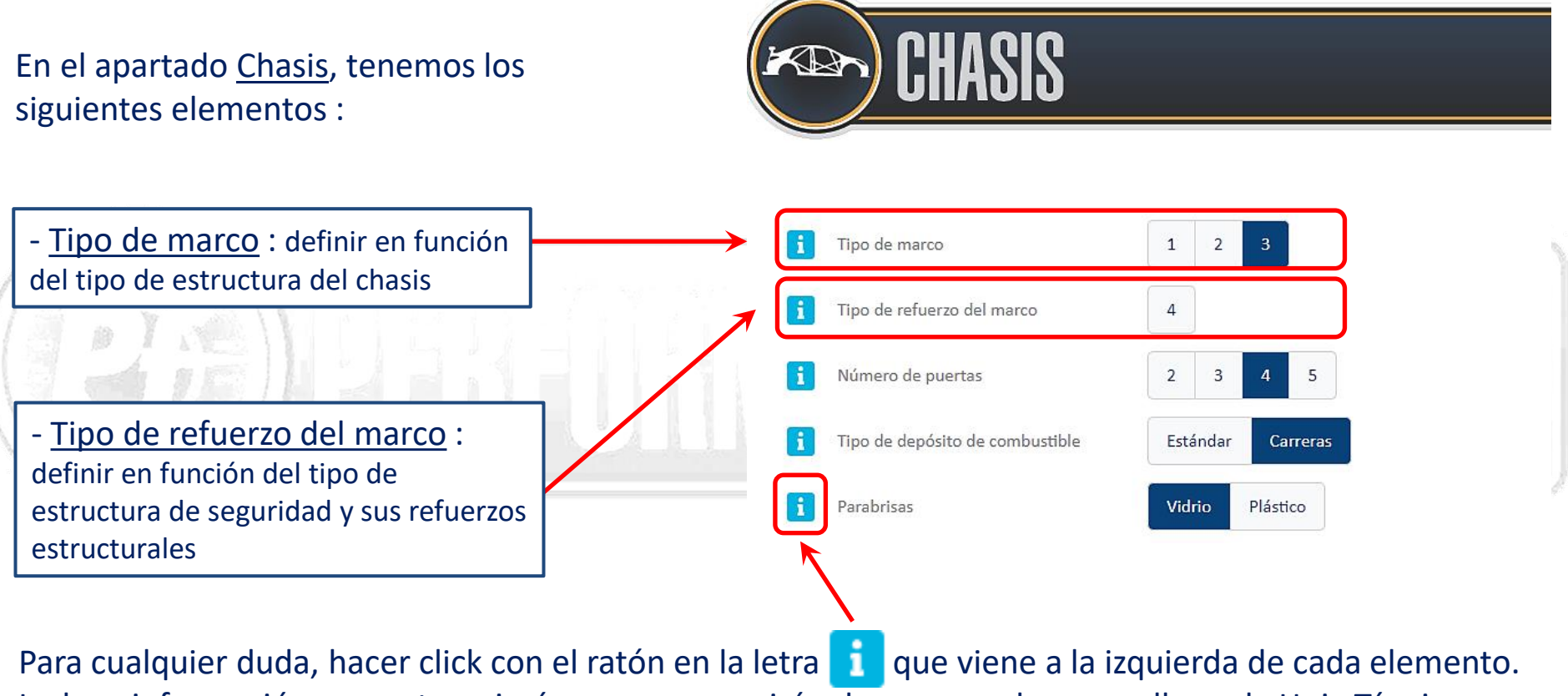

Incluye información con notas e imágenes que servirán de gran ayuda para rellenar la Hoja Técnica correctamente.

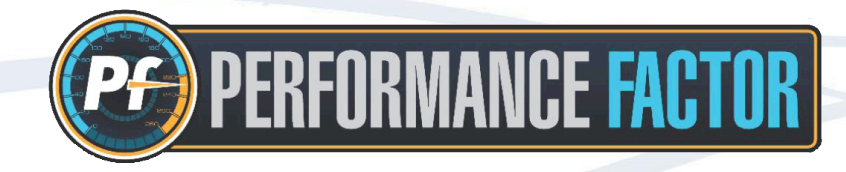

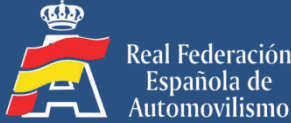

Española de

### 3. Actualización Hoja Técnica paso a paso

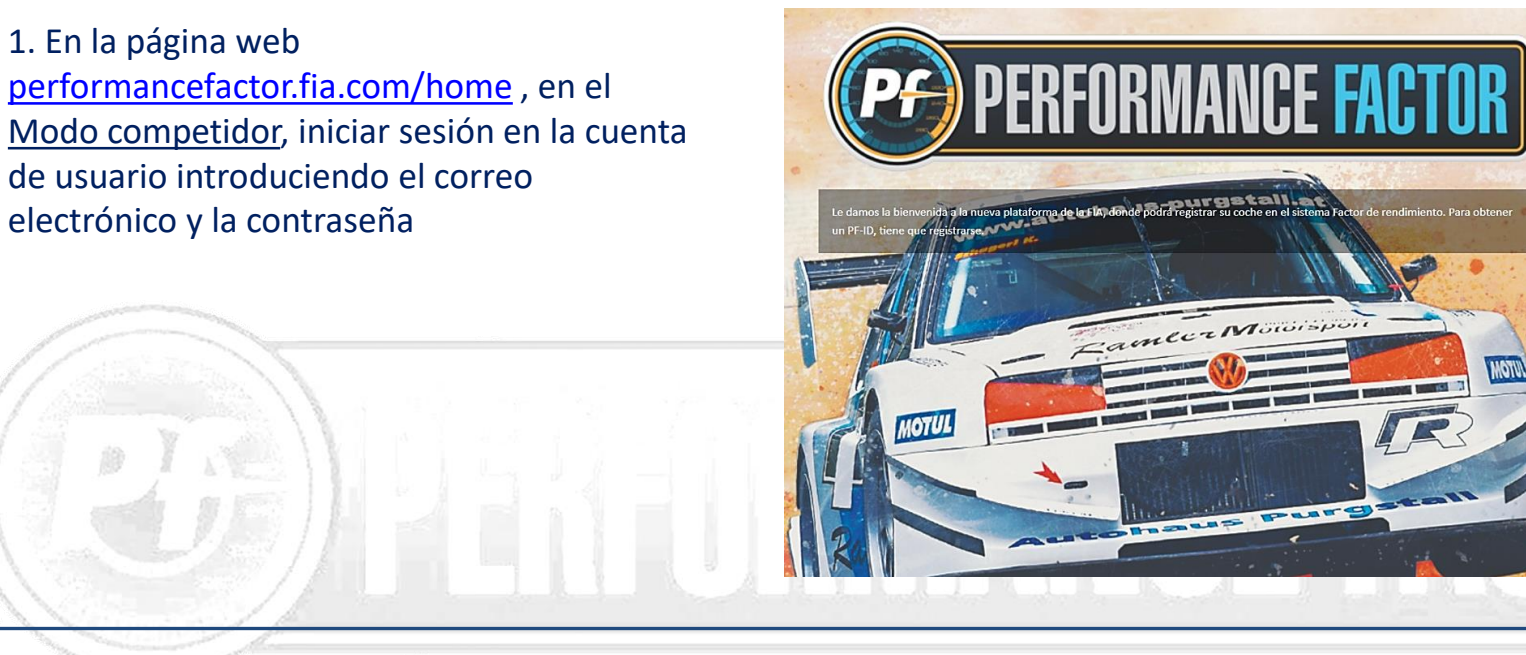

2. En <u>Mi garaje</u>, junto a la Hoja Técnica (naranja) utilizada en 2020, hacer click en Nuevo Borrador

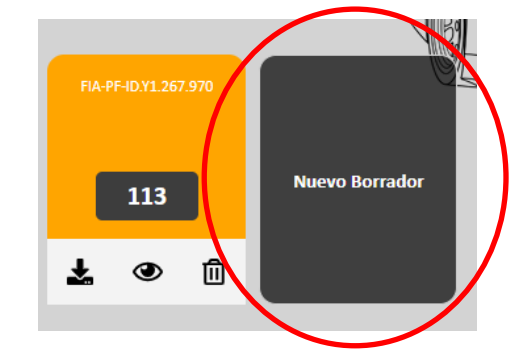

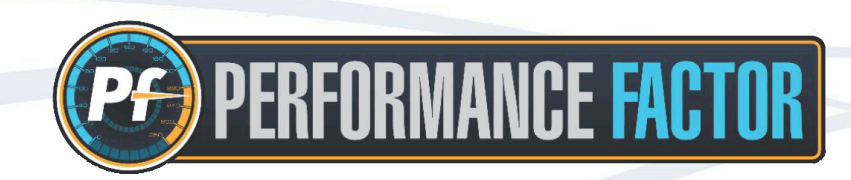

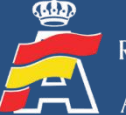

Modo Público

borrador

Modo competidor

INICIAR SESIÓN

Correo electrónico pf@rfeda.es Contraseña

El modo público le permite probar

configurador del sistema Factor de rendimiento. No es necesario que se registre, puede hacerlo más adelante

Empiece con el primer 🕣

### 3. Actualización Hoja Técnica paso a paso

| 3. En la sección Crear desde, elegir la opción que empieza por      |                                            |     |  |
|---------------------------------------------------------------------|--------------------------------------------|-----|--|
| FIA-PF-ID                                                           | Nombre del borrador ×                      |     |  |
| Verificar que el código FIA-PF-ID elegido coincide con el código    |                                            |     |  |
| de la Hoja Técnica utilizada en el CEM 2020                         |                                            |     |  |
| De este modo, se crea un Nuevo Borrador pero exactamente con        |                                            |     |  |
| los mismos datos de la Hoja Técnica anteriormente utilizada         | Crear desde                                |     |  |
|                                                                     | Empezar desde cero 🗸                       |     |  |
|                                                                     | Empezar desde cero                         |     |  |
|                                                                     | FIA-PF-ID.Y1.267.970                       |     |  |
|                                                                     |                                            | 1   |  |
|                                                                     | The test of the                            |     |  |
|                                                                     |                                            |     |  |
|                                                                     |                                            | 0.1 |  |
| 4. Completar el borrador rellenando correctamente la información de | los nuevos elementos anteriormente citados |     |  |

- Configuración del acelerador (Motor)
- Relación de compresión (Motor)
- Tipo de refuerzo del marco (Chasis)

- Distribución variable (Motor)

- Tipo de marco (Chasis)

5. En el lado derecho, hacer click en <u>Calcular</u> para obtener el nuevo coeficiente

RMANCE FACTOR

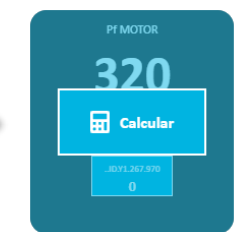

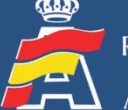

Con el nuevo coeficiente obtenido, tenemos las siguientes opciones :

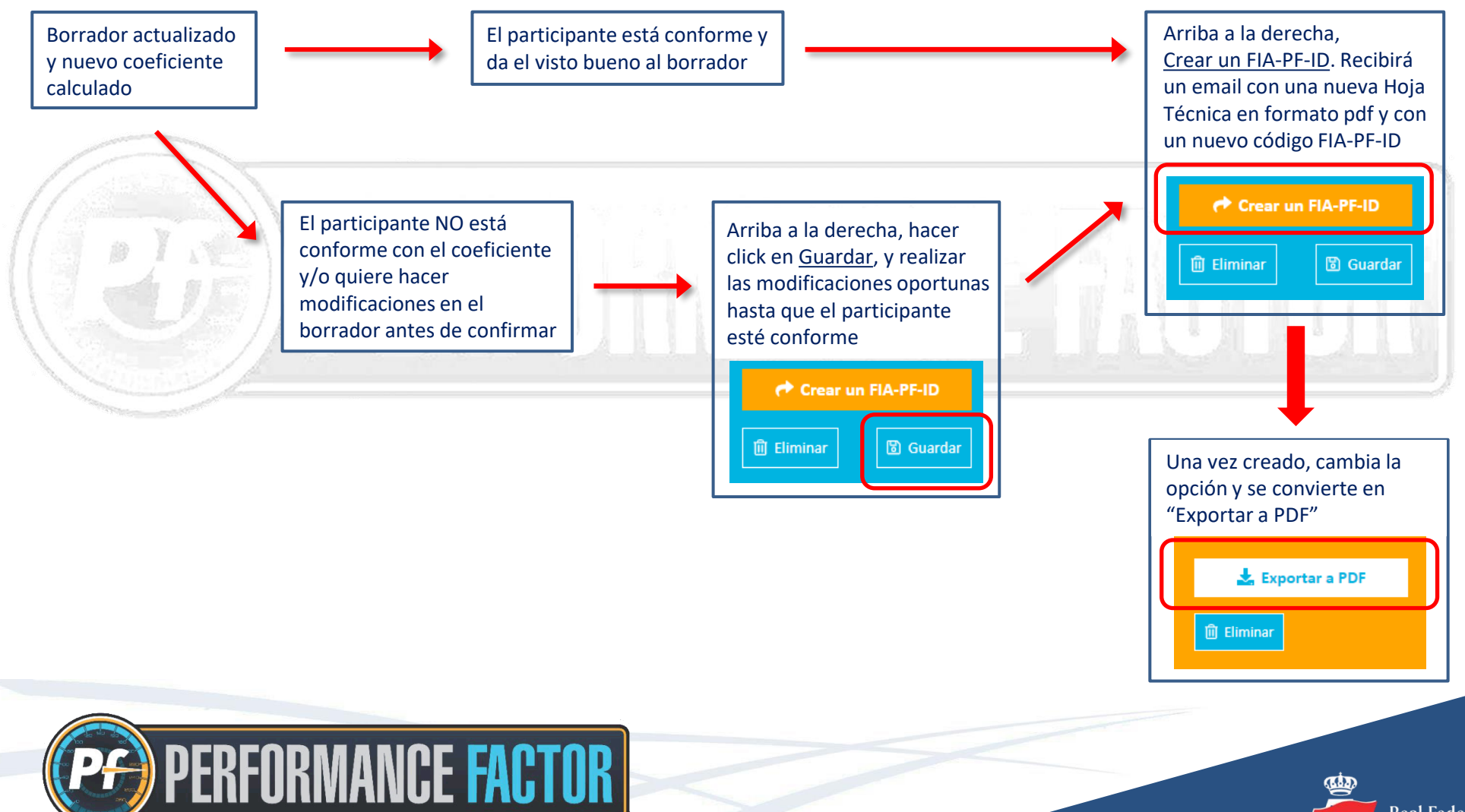

### 3. Actualización Hoja Técnica paso a paso

#### Obtención de la Hoja Técnica y código FIA-PF-ID

Al crear el FIA-PF-ID, el borrador (azul) se convierte en Hoja Técnica (naranja) y automáticamente se enviará en formato pdf a la dirección de correo electrónico asociada a la cuenta. Con la opción "Exportar a PDF", también se puede descargar la Hoja Técnica directamente desde la plataforma. Recordar que la Hoja Técnica, a diferencia del borrador, no se puede editar

En la parte superior derecha de la Hoja Técnica en formato pdf se encuentran las informaciones más importantes del archivo, y que se tomarán en cuenta en el momento de la inscripción a las pruebas:

- Código FIA-PF-ID exclusivo de cada vehículo participante
- Coeficiente PF que confirma la clase en la que queda encuadrado el vehículo

Tras la última actualización de la plataforma Performance Factor, en 2021 solamente serán válidas las Hojas Técnicas con un código FIA-PF-ID que empieza por <u>Y2</u>.XXX.XXX

Los códigos que empiezan por **Y1** ya no tienen validez, y ya no serán admitidos en la inscripción a las pruebas de Montaña que apliquen la normativa Performance Factor

MANCE FACTOR

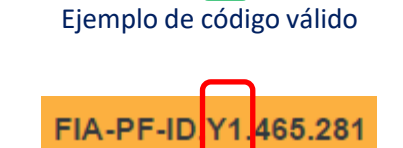

FIA-PF-ID Y2 577.75

🛓 Exportar a PDF

FIA-PF-ID.Y2.577.752

Pf = 264

间 Elimina

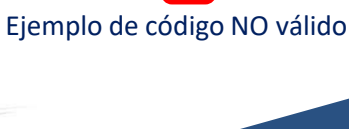

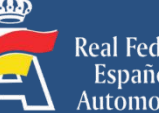

### 4. Cuadro de clases CEM 2021 según coeficiente PF

La antigua Categoría III (Turismos y GT de cualquier procedencia) cambia de nombre y a partir de 2021 se denomina Categoría I. A continuación vemos el nuevo cuadro de clases según el coeficiente PF :

| Categoría III => Categoría I |                |           |  |  |
|------------------------------|----------------|-----------|--|--|
| Clase CEM 2020               | Clase CEM 2021 | PF        |  |  |
| 5                            | 1              | 15 a 39   |  |  |
| 6a                           | 2a             | 40 a 59   |  |  |
| 6b                           | 2b             | 60 a 79   |  |  |
| 7a                           | 3a             | 80 a 99   |  |  |
| 7b                           | 3b             | 100 a 119 |  |  |
| 8a                           | 4a             | 120 a 139 |  |  |
| 8b                           | 4b             | 140 a 159 |  |  |
| 9a                           | 50             | 160 2 100 |  |  |
| 9b                           | Jd             | 100 a 133 |  |  |
| 9c                           | 5b             | > 199     |  |  |

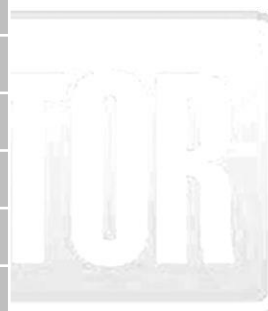

Para más información, consultar el Reglamento Deportivo del CEM 2021

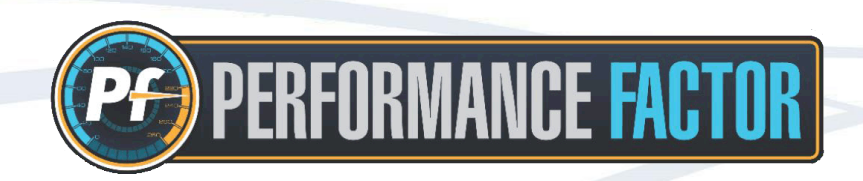

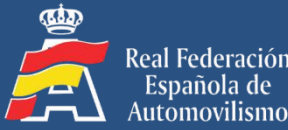

Española de

Durante el transcurso de una prueba :

- Una vez registrado el PF en la inscripción, no se podrá cambiar salvo que durante las verificaciones técnicas previas el Delegado Técnico detecte algún error y así sea comunicado a los Comisarios Deportivos.
- Solo se podrá cambiar de clase una vez durante la temporada, debido a datos incorrectos o errores, sin penalización.
- En casos sucesivos, es decir, a partir de un segundo cambio de clase por el mismo motivo, habrá una penalización a determinar por los Comisarios Deportivos.

Las verificaciones técnicas basadas en la Hoja Técnica PF serán llevadas a cabo por el equipo técnico, teniendo en cuenta los siguientes anexos:

<u>FIA Anexo 6 - Hoja Técnica PF : condiciones y tolerancias (Español e Inglés)</u> <u>FIA Anexo 7 - Anexo Técnico al Reglamento Deportivo - Vehículos de Categoría 1 (Español e Inglés)</u>

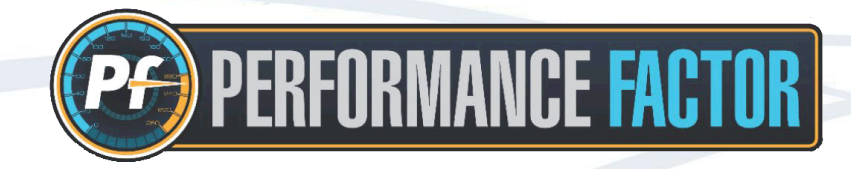

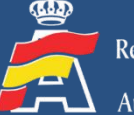

Aunque la plataforma que ha desarrollado la FIA está muy bien elaborada y es muy intuitiva y de fácil manejo, entendemos que siempre habrá gente a la que cueste más desenvolverse adecuadamente con las herramientas informáticas.

Para ayudar a estos y, en general, a todos los interesados a obtener el PF de su vehículo, la RFEdA pone a disposición del colectivo un servicio técnico de soporte, a través de la siguiente dirección de correo electrónico:

#### pf@rfeda.es

Dicha herramienta estará gestionada por un Comisario Técnico especializado en el CEM, que además es oficial permanente del Campeonato y que será de gran ayuda para todo aquel que lo necesite.

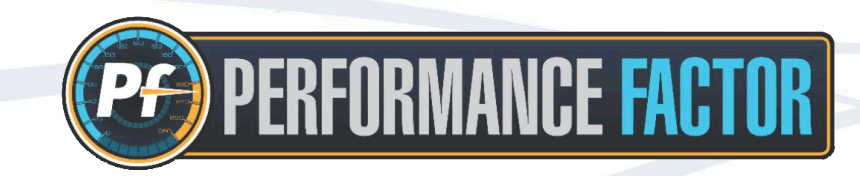

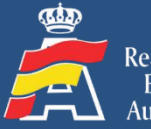

## **MUCHAS GRACIAS**

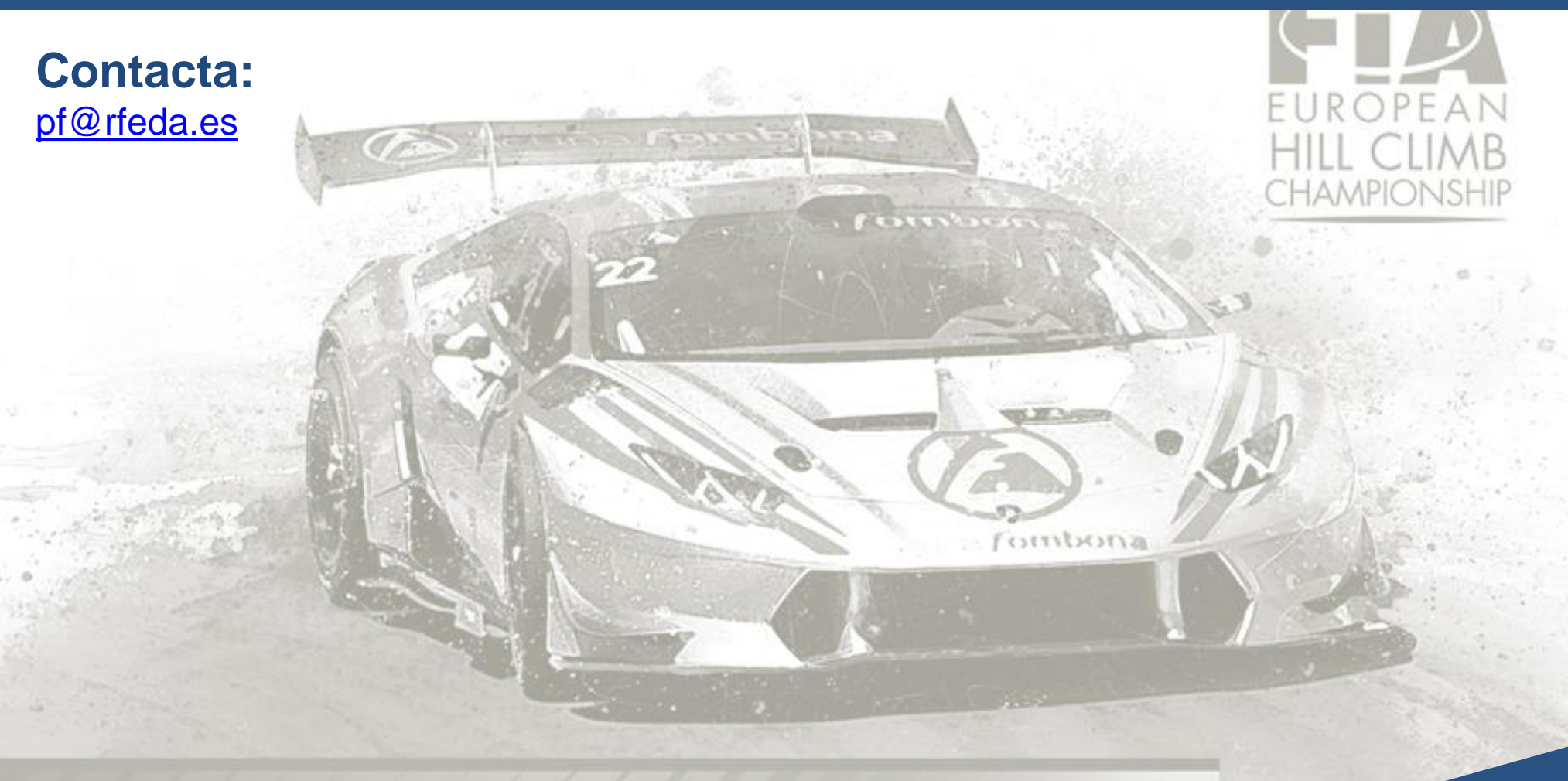

Pf is coming: NEW RULES, MORE CARS!

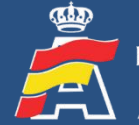